# 單學期成績單申請流程

一、點擊開始繳費

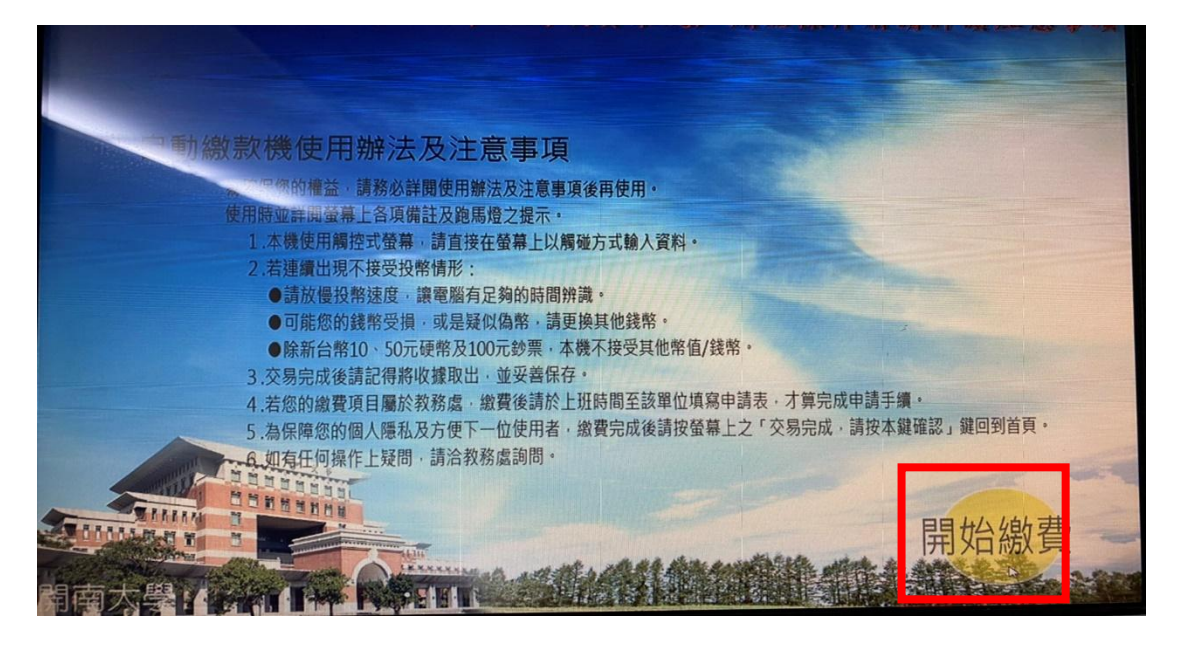

二、點擊學生

| 請選 | 擇您的身份別~   |
|----|-----------|
|    | 學生        |
|    | 校友        |
|    | 廠商        |
|    |           |
|    | 上一步 確定 取消 |

三、點擊確定

| 請選拔 | 睪您的身份別~   |
|-----|-----------|
|     | 學生        |
|     | 校友        |
|     | 廠商        |
|     |           |
|     | 上一步 確定 取消 |

### 四、輸入身分證字號

| 請輸入身份證字號: _                                  | ← |
|----------------------------------------------|---|
| ABCDEFGHI 123<br>JKLMNOPQR 789<br>STUVWXYZ O |   |
| 上一步 確定 取消                                    |   |

五、點擊確定

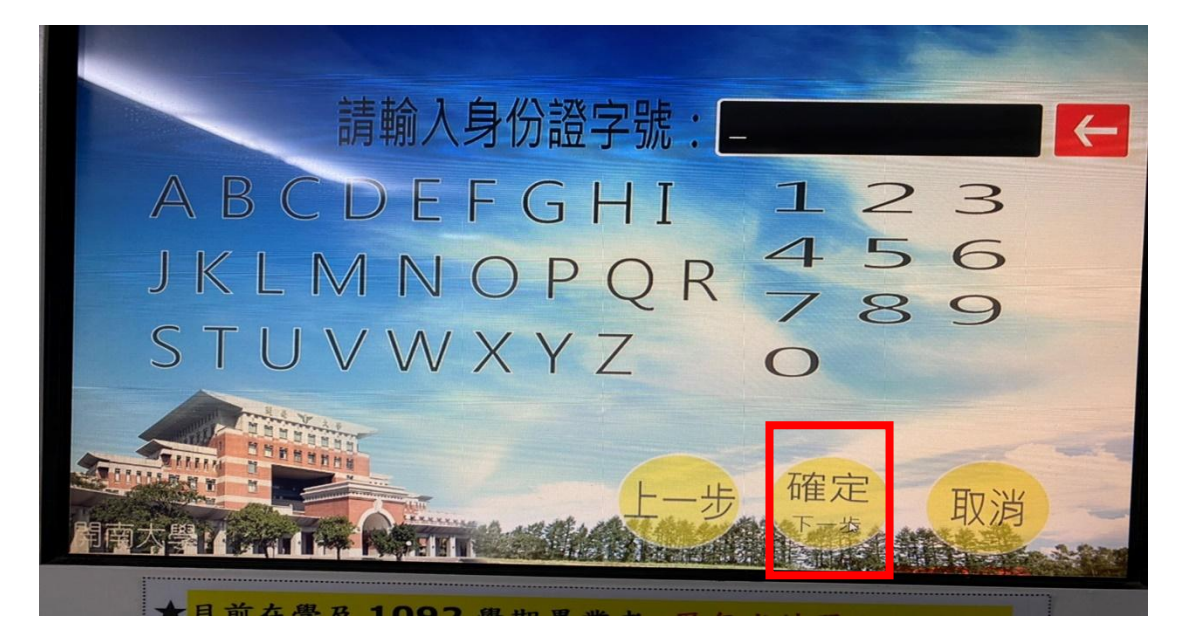

#### 六、選擇申請類別

| 線款人  | 林聖祥       |
|------|-----------|
| 申請類別 | <請下拉選取>   |
| 制別   | <請下拉選取>   |
|      | 上一步 確定 取消 |

## 七、選擇單學期成績申請

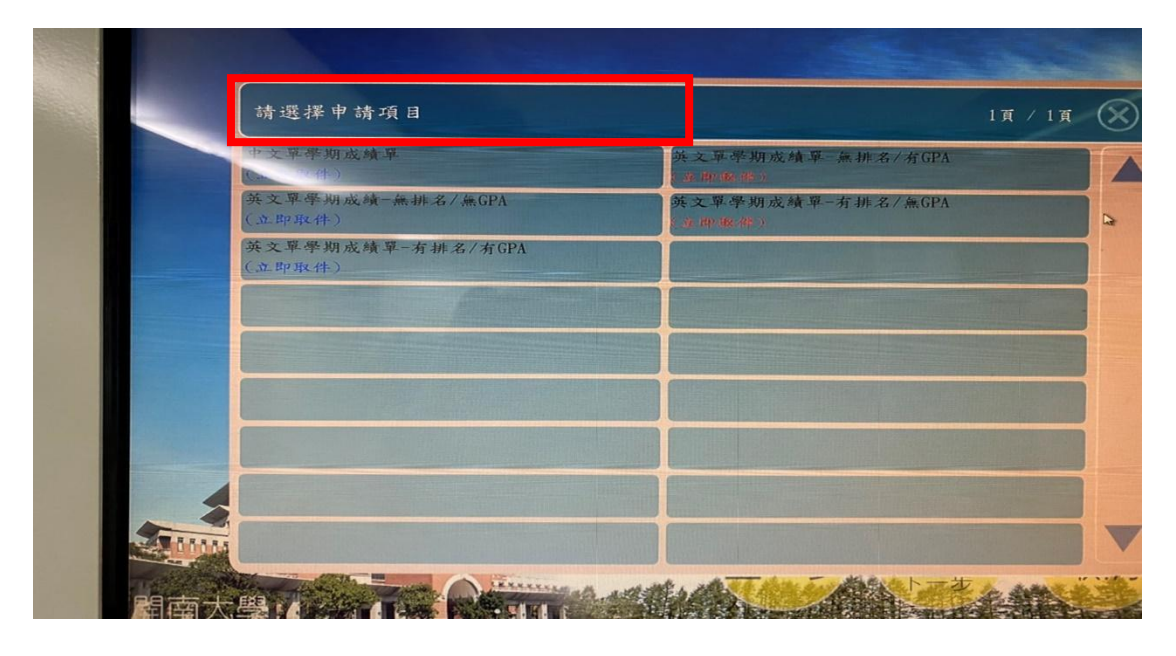

八、選取學年

| 線款人  | 林聖祥             |
|------|-----------------|
| 申請項目 | 中文單學期成績單(立即取件)  |
| 學年   | <請下拉選取>         |
| 學期   |                 |
| 數量   |                 |
| 金額   | 20元(1份,單份20元)   |
| 備註   | 繳費後請在右方印表機立即取件。 |
|      | 上一步 確定 取消       |
|      |                 |

九、點擊下一步

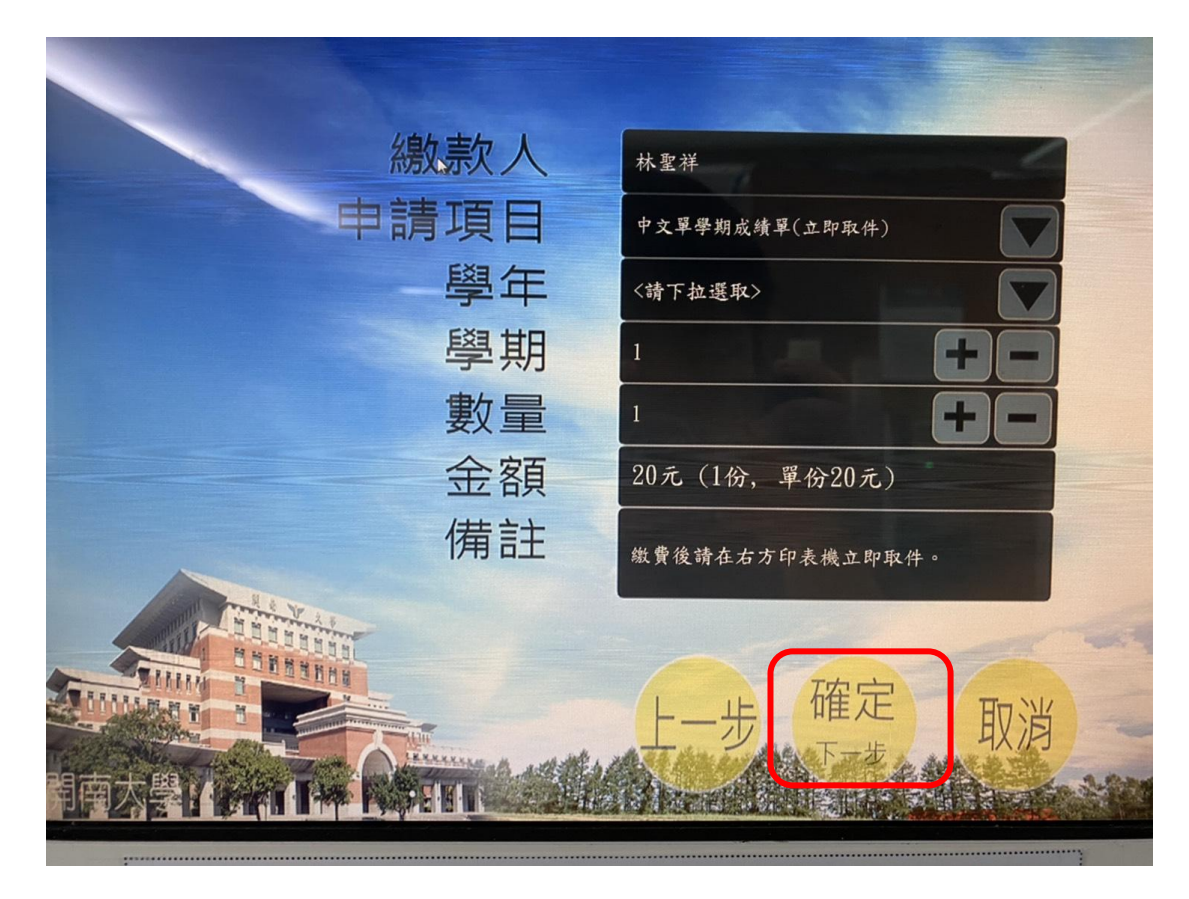

十、點擊開始投幣

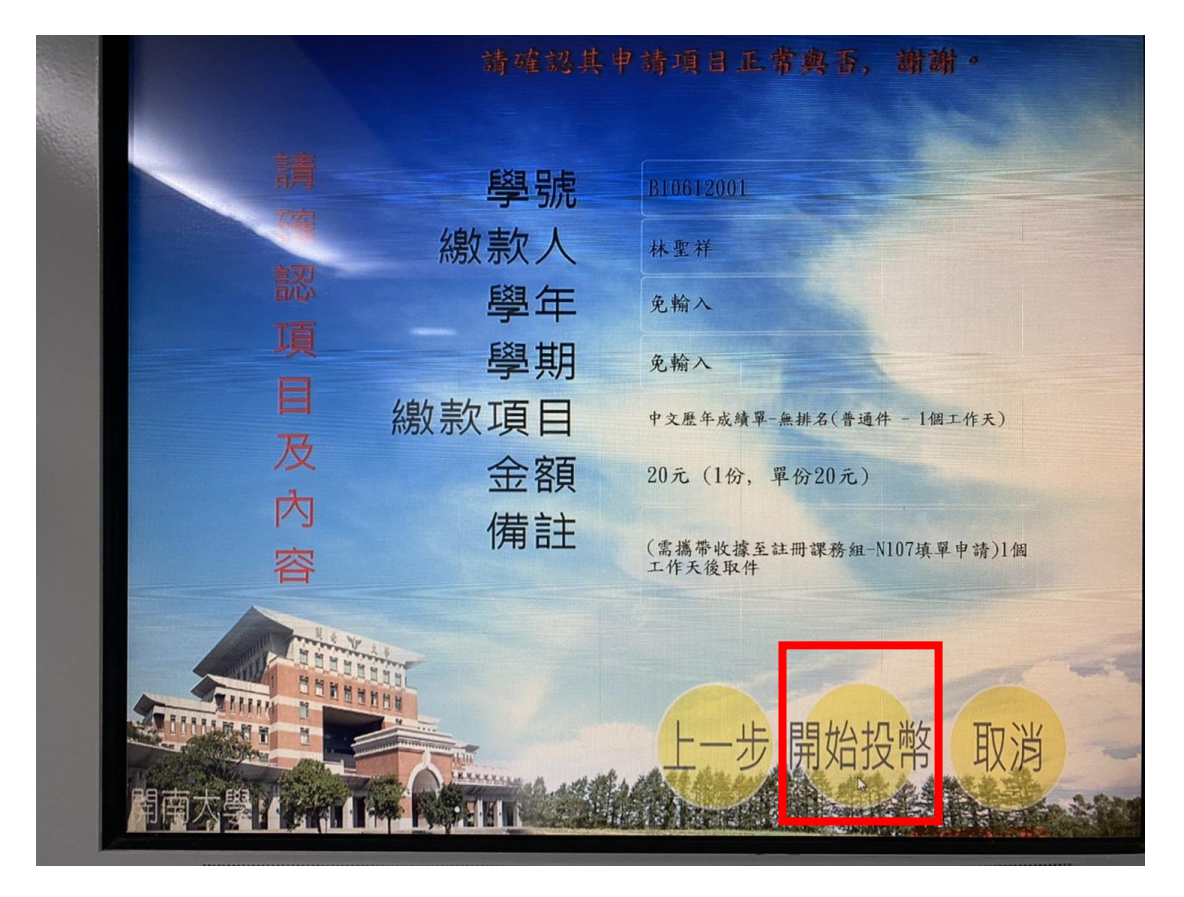

#### 十一、投幣

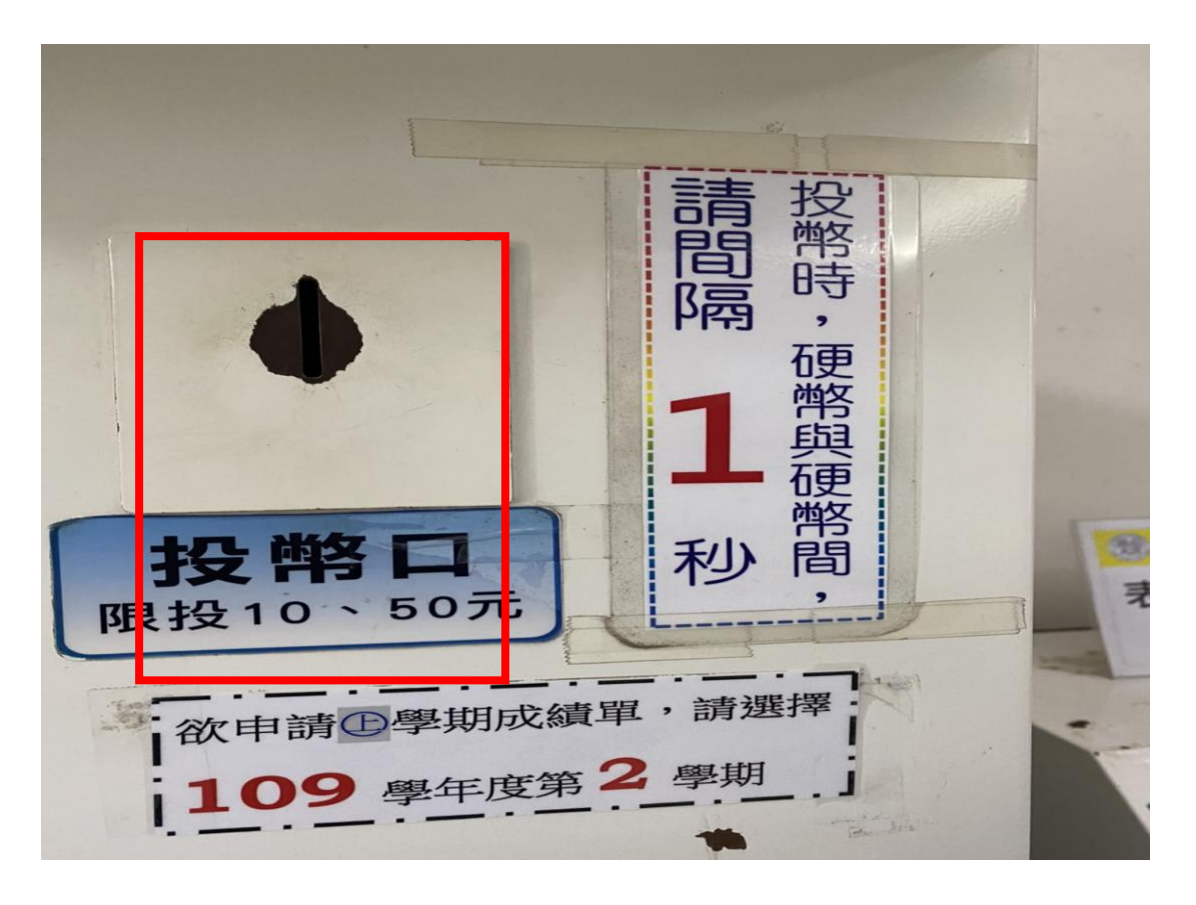

## 十二、取件

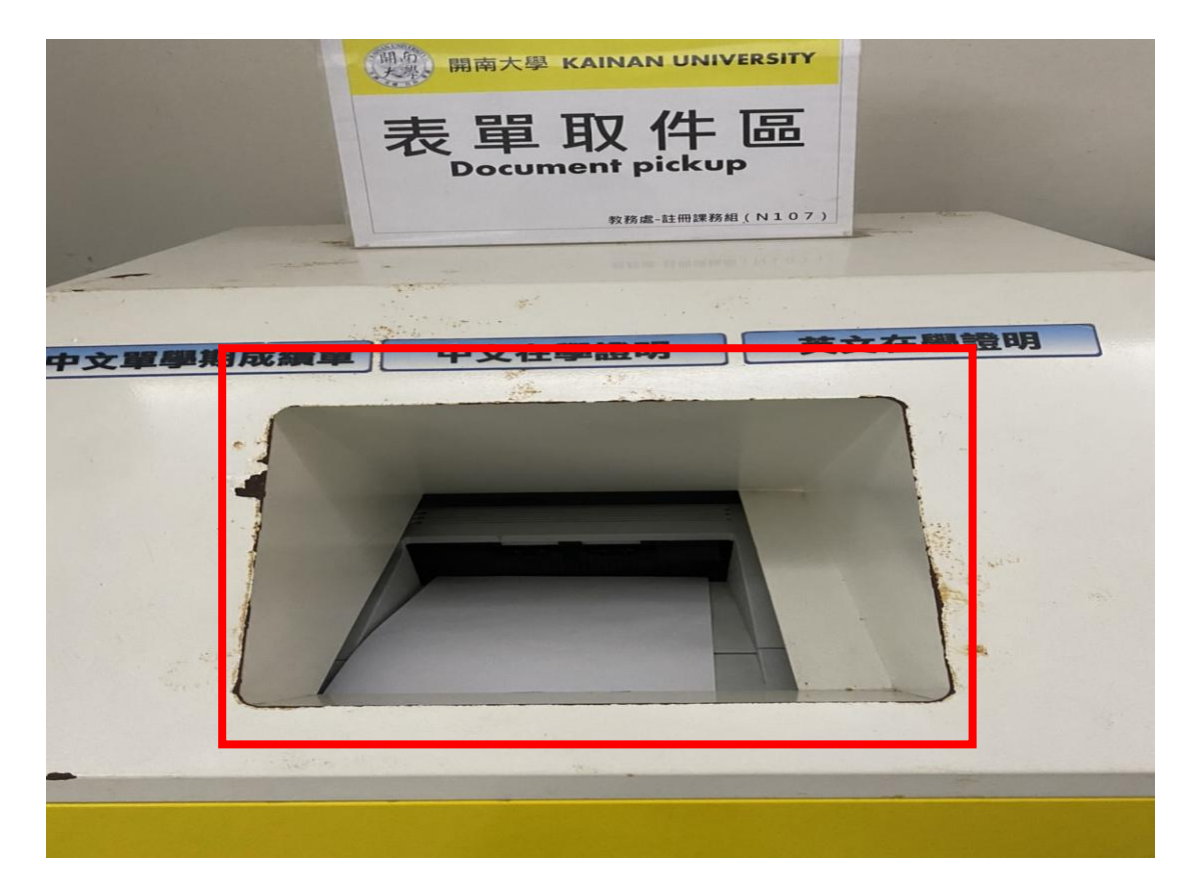